# **NEXTGEN CM/ECF**

# **COMING OCTOBER 15!**

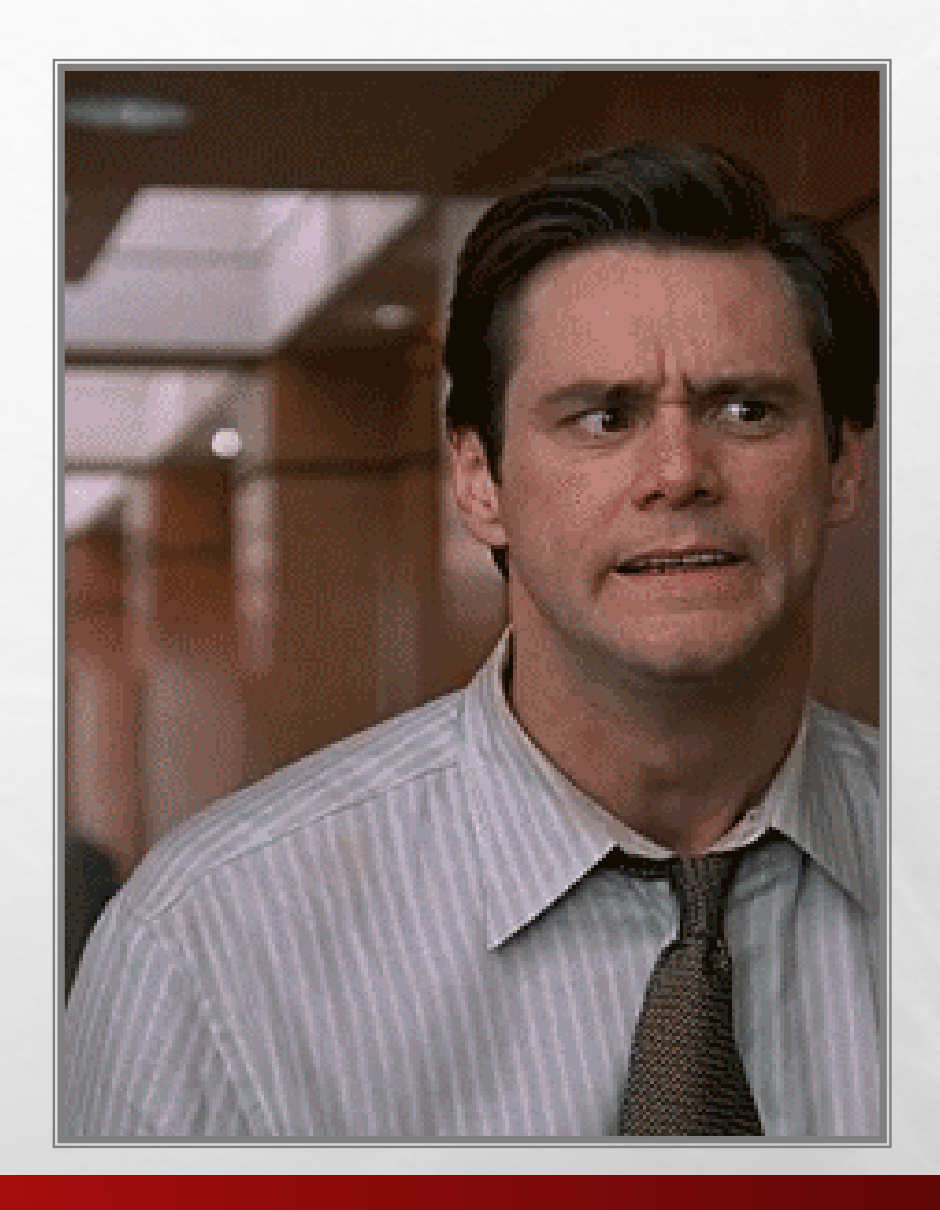

# **INFORMATION TO BE COVERED**

- CENTRAL SIGN ON
- REGISTERING FOR A NEW PACER ACCOUNT
- UPGRADING YOUR PACER ACCOUNT

L St.

- CHANGING YOUR DEFAULT PACER ACCOUNT
- LINKING YOUR UPGRADED PACER ACCOUNT TO YOUR CURRENT CM/ECF ACCOUNT AFTER THE COURT GOES LIVE
- PACER ADMINISTRATIVE ACCOUNT (PAA) FIRM BILLING

# **NEXTGEN CM/ECF**

**DO I NEED TO UPGRADE OR CREATE A NEW PACER ACCOUNT?** 

- IF YOUR FIRM HAS ONE PACER ACCOUNT THAT IS SHARED, THE USERS MUST CREATE THEIR OWN INDIVIDUAL PACER ACCOUNTS TO BE ABLE TO E-FILE.
- IF YOU HAVE YOUR OWN INDIVIDUAL PACER ACCOUNT ALREADY, YOU CAN UPGRADE TO BE ABLE TO E-FILE WITH NEXTGEN CM/ECF.

# **NEXTGEN REQUIREMENTS**

A sta

# •IN ORDER TO E-FILE, USERS MUST HAVE COMPLETED THE FOLLOWING:

• STEP ONE - CREATE AN INDIVIDUAL PACER ACCOUNT IF THE USER DOESN'T HAVE ONE.

HTTPS://PACER.PSC.USCOURTS.GOV/PSCOF/REGWIZARD.JSF

#### **REGISTERING FOR A NEW PACER ACCOUNT**

- IN ORDER TO USE NEXTGEN, ATTORNEYS WITH INDIVIDUAL CM/ECF ACCOUNTS MUST HAVE INDIVIDUAL PACER ACCOUNTS.
  - GO TO <u>WWW.PACER.GOV</u>

L. S.

SELECT "REGISTER" FROM MAIN MENU BAR

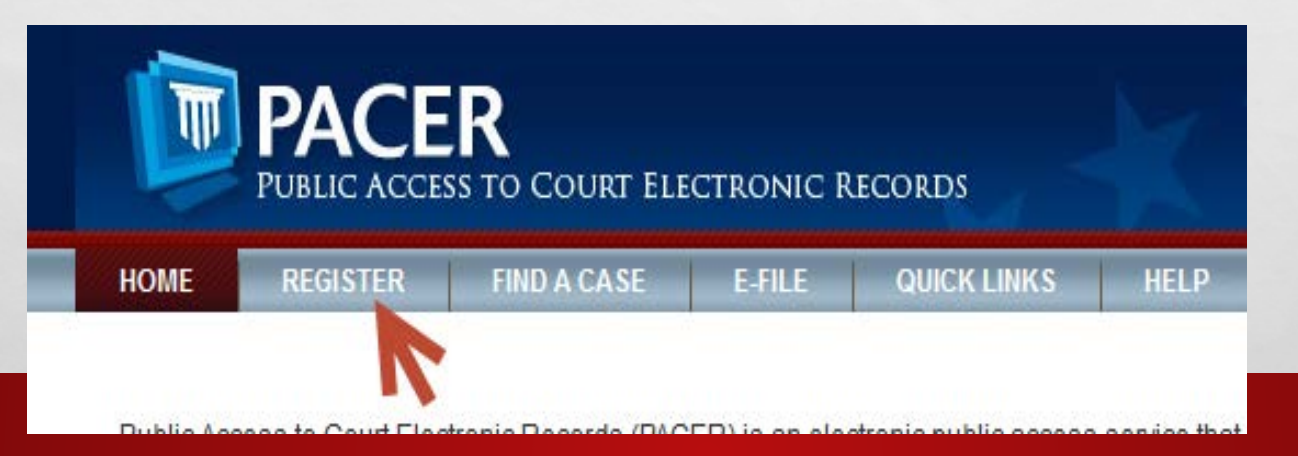

# **REGISTERING FOR A NEW PACER ACCOUNT** - **CONTINUED**

#### SELECT "ATTORNEY FILERS" FROM THE LEFT PANEL

| HOME REGISTER FIND                  | A CASE E-FILE QUICK LINKS HELP CONTACT US                                                           |
|-------------------------------------|----------------------------------------------------------------------------------------------------|
| REGISTER                            | Registration Wizard                                                                                 |
| PACER - Case Search Only            | PACER offers registrations for several different functions. This Registration Wizard is designed to |
| Attorney Filers                     | help you decide which registration option is best for your needs. If you already know what you      |
| Non-Attorney Filers                 | need, use the Register menu on the left side of the screen. Otherwise, click Start below to begin.  |
| District/Bankruptcy Filers (Legacy) | Start                                                                                               |
| Firm Billing                        |                                                                                                    |
|                                     | More Information                                                                                    |

#### UNDER ATTORNEY FILERS, SELECT "REGISTER NOW" FOR PACER ACCOUNT NOW

| REGISTER            |      |
|---------------------|------|
| PACER - Case Search | Only |

District/Bankruptcy Filers (Legac

Register Now
 Attorney Filers
 Non-Attorney Filers

Firm Billing

#### PACER - CASE SEARCH ONLY REGISTRATION

The second second second second

States.

| ccount Information   |                           |
|----------------------|---------------------------|
| Required Information |                           |
| Prenx                | Select Prefix             |
| First Name *         |                           |
| Middle Name          |                           |
| Last Name *          |                           |
| Generation           | Select Generation         |
| Suffix               | Select Suffix             |
| Date of Birth *      |                           |
| Firm/Office          |                           |
| Firm/Office          |                           |
| Unit/Department      |                           |
| Address *            |                           |
|                      |                           |
|                      |                           |
| Room/Suite           |                           |
| City *               |                           |
| State *              | Select State              |
| Zip/Postal Code *    |                           |
| Country *            | Linited States of America |
| - ,                  |                           |
| Primary Phone *      |                           |
| Alternate Phone      |                           |
| Text Phone           |                           |
| Fax Number           |                           |
|                      |                           |
| Email *              |                           |
| Confirm Email *      |                           |
| User Type *          |                           |
|                      | INDIVIDUAL                |

ten la

in ser

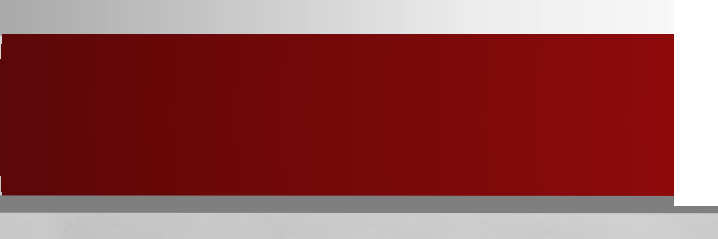

A

# **REGISTERING FOR A NEW PACER ACCOUNT** - **CONTINUED**

- CREATE A USERNAME, PASSWORD, SELECT AND ANSWER THE SECURITY QUESTIONS AND CLICK NEXT.
- ENTER THE PAYMENT INFORMATION TO BE SAVED. PROVIDING A CREDIT CARD IS OPTIONAL.
- THE USER WILL ONLY BE ABLE TO VIEW DOCUMENTS UNTIL THE COURT GOES LIVE AND YOU LINK YOUR NEW UPGRADED PACER ACCOUNT TO YOUR CURRENT CM/ECF ACCOUNT.

# **NEXTGEN REQUIREMENTS**

#### STEP 2 - UPGRADE PACER ACCOUNT

LOG IN TO PACER USING YOUR PACER LOGIN AND PASSWORD

SELECT THE UPGRADE LINK

| Account Number     | 2654003                        |
|--------------------|--------------------------------|
| Username           | us4631 🧧                       |
| Account Balance    | \$0.00                         |
| Case Search Status | Active                         |
| Account Type       | Legacy PACER Account (Upgrade) |

#### **COMPLETE THE REQUIRED FIELDS**

1

#### HTTPS://WWW.PACER.GOV/ECFCBT/CSO/INDEX.HTML

# UPGRADING YOUR PACER ACCOUNT -CONTINUED

• DURING THE UPGRADE, SELECT "INDIVIDUAL" AS THE TYPE OF USER. IF YOU HAVE A GOVERNMENT ACCOUNT, SELECT FROM THE GOVERNMENT ACCOUNT LIST.

#### • CLICK SUBMIT.

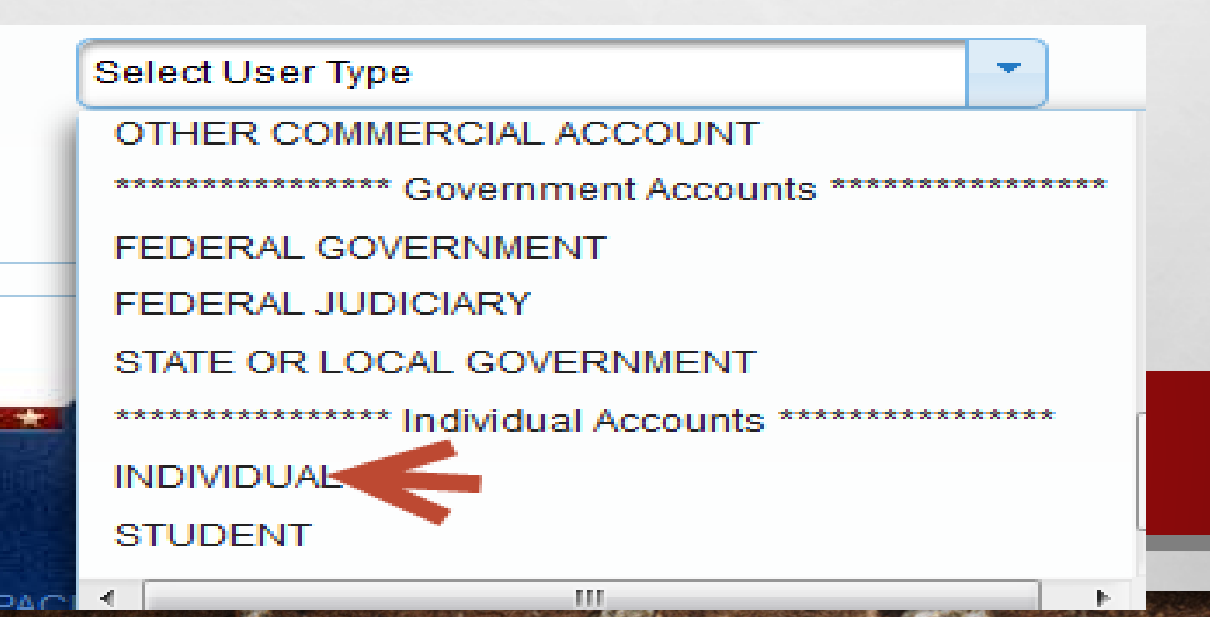

## UPGRADING YOUR PACER ACCOUNT -CONTINUED

• ONCE YOUR ACCOUNT HAS BEEN UPGRADED, THE NEXT TIME YOU LOG IN TO MANAGE YOUR ACCOUNT IN PACER, YOU WILL SEE THAT THE ACCOUNT TYPE NOW INDICATES <u>UPGRADED.</u>

| Account Number     | 7030383                |
|--------------------|------------------------|
| Username           | Njbtesterone           |
| Account Balance    | \$0.00                 |
| Case Search Status | Active                 |
| Account Type       | Upgraded PACER Account |
|                    |                        |

## CHANGING YOUR DEFAULT PACER ACCOUNT IN CURRENTGEN CM/ECF

LOG IN TO CM/ECF WITH YOUR CURRENT CM/ECF LOGIN AND PASSWORD.

#### • CLICK ON THE "UTILITIES" TAB.

CLICK THE "CHANGE YOUR PACER ACCOUNT" LINK

Utilities

Your Account <u>CM/ECF Login</u> <u>Change Your Client Code</u> <u>Change Your PACER</u> <u>Account</u> <u>Maintain Your ECF</u> <u>Account</u> <u>Change Your Password</u> Your Account

Review Billing History

Edi E E E E E E E E E E R

# CHANGING YOUR DEFAULT PACER ACCOUNT IN CURRENT GEN CM/ECF

- CLICK THE CHECKBOX NEXT TO "MAKE THIS MY DEFAULT PACER LOGIN".
- ENTER YOUR UPGRADED PACER ACCOUNT LOGIN AND PASSWORD AND CLICK LOGIN.

Make this my default PACER login

After checking this box, you will only need to use your CM/ECF login at

| Login: upgradedpacerlogin<br>Password: ••••<br>Client code: | Authenticati | on                 |
|-------------------------------------------------------------|--------------|--------------------|
| Password: Clean                                             | Login:       | upgradedpacerlogin |
| Client code:                                                | Password:    | ••••               |
|                                                             | Client code: |                    |
|                                                             | Client code: | loar               |
|                                                             |              |                    |

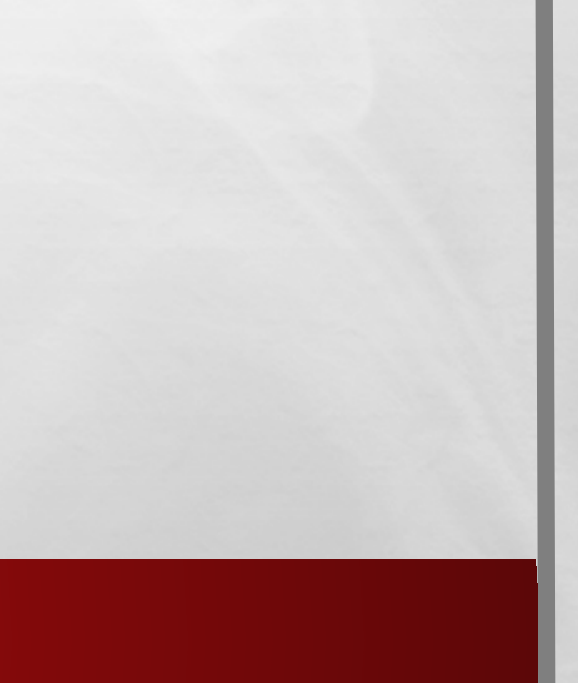

# **YOU WITH ME SO FAR?**

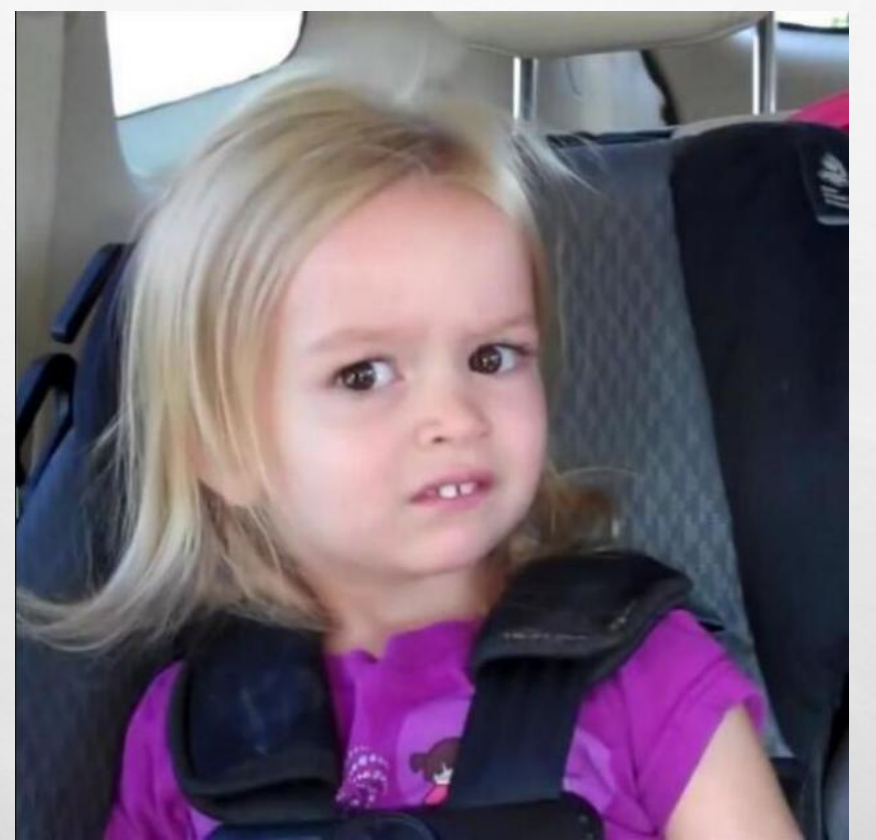

dec.

A Sta

## **NEXTGEN REQUIREMENTS**

1

#### STEP 3 – LINK YOUR INDIVIDUAL PACER ACCOUNT TO YOUR EXISTING CM/ECF ACCOUNT (DAY1)

HTTPS://WWW.PACER.GOV/ECFCBT/CSO/INDEX.HTML

#### **LINKING AN UPGRADED PACER ACCOUNT**

AFTER THE COURT GOES LIVE WITH NEXTGEN, YOU WILL NEED TO LINK YOUR INDIVIDUAL PACER ACCOUNT WITH YOUR EXISTING CM/ECF ACCOUNT. YOU WILL NOT BE ABLE TO E-FILE UNTIL YOU LINK.

• THE COURT WILL NOTIFY YOU ONCE WE ARE LIVE.

#### • LOG IN TO PACER.GOV AND ENTER YOUR NEW/UPGRADED PACER LOGIN AND PASSWORD.

#### PACER LOGIN

Your browser must be set to accept cookies in order to log in to this site. If your browser is set to cookies and you are experiencing problems with the login, delete the stored cookie file in your F reopen your browser before trying again.

| Login       |  |
|-------------|--|
| Username *  |  |
| Password *  |  |
| Client Code |  |

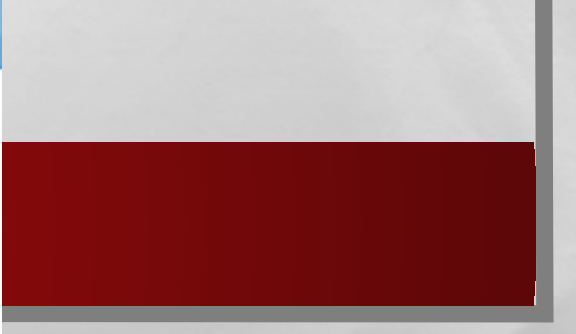

#### CLICK "UTILITIES" ON THE MAIN MENU BAR

| • • • • • • • • •         |        |
|---------------------------|--------|
| Query Reports - Utilities | Logout |
|                           |        |

CLICK THE OPTION FOR THE "NEXTGEN RELEASE MENU ITEMS".

SELECT "LINK A CM/ECF ACCOUNT TO MY PACER ACCOUNT"

Link a CM/ECF account to my PACER account Change PACER Exemption Status

Maintain Your Login/Password

L. A.

#### Link a CM/ECF account to my PACER account

This utility links your PACER account with your e-filer account in this court.

ENTER YOUR CURRENT CM/ECF LOGIN AND PASSWORD AND **CLICK SUBMIT.** 

L St.

If you use CM/ECF for PACER only, no action is necessary.

If you had a CM/ECF e-filing account in this court before the court converted to NextGen CM/ECF, e to link the accounts (or go back if the names don't match).

the s

CM/ECF login:

CM/ECF password:

Submit Clear

Forgot login/password More about Upgraded PACER account

THE USER WILL BE ASKED "DO YOU WANT TO LINK THE ACCOUNTS?", CLICK "SUBMIT". UPON SUBMISSION, YOUR CURRENT CM/ECF ACCOUNT WILL BE LINKED TO YOUR PACER ACCOUNT.

Link a CM/ECF account to my PACER account

Do you want to link these accounts?

CM/ECF Aty Alex PACER Alex Attorney

After you submit this screen, your old e-filing credentials for the CM

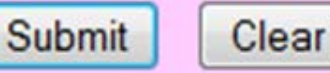

#### THE FINAL SCREEN WILL ADVISE THE USER THAT THE LINK WAS SUCCESSFUL.

Link a CM/ECF account to my PACER account

The CM/ECF account for Aty Alex is now linked to your CSO account.

REMEMBER: ONCE ACCOUNTS ARE LINKED, YOU CAN ONLY LOG IN TO CM/ECF USING YOUR PACER LOGIN.

## PACER ADMINISTRATIVE ACCOUNT (PAA)

- THE PACER SERVICE CENTER HAS DEVELOPED THE PACER ADMINISTRATIVE ACCOUNT (PAA), A CONSOLIDATED BILLING AND ONLINE ACCOUNT MANAGEMENT PROCESS THAT ALLOWS GROUPS TO MANAGE AND PAY FOR ALL CHARGES ASSOCIATED WITH MULTIPLE PACER ACCOUNTS.
  - NOTE: THIS ACCOUNT WILL NOT ALLOW YOU TO LOG IN TO ACCESS CASE INFORMATION. IT ONLY ALLOWS YOU TO MANAGE YOUR BILLING.
- ALL CHARGES ASSOCIATED WITH EACH INDIVIDUAL FILER'S PACER ACCOUNT CAN BE LINKED TO THE PAA.

- ONE INVOICE IS GENERATED FOR THE PAA. ITEMIZATION OF CHARGES FOR EACH PACER ACCOUNT IS INCLUDED IN THE INVOICE.
- THE FIRM REGISTERS FOR A PAA ACCOUNT THEN CHOOSES WHICH ACCOUNTS TO LINK TO THE PAA AND SENDS AN INVITATION TO THE INDIVIDUAL USERS.

A STATISTICS

• GO TO <u>WWW.PACER.GOV</u>

1

- SELECT "REGISTER" FROM THE MENU AND THEN SELECT "FIRM BILLING"
- THE USER WILL BE DIRECTED TO THE PAA REGISTRATION PAGE

SELECT "FIRM BILLING" FROM THE LEFT PANEL

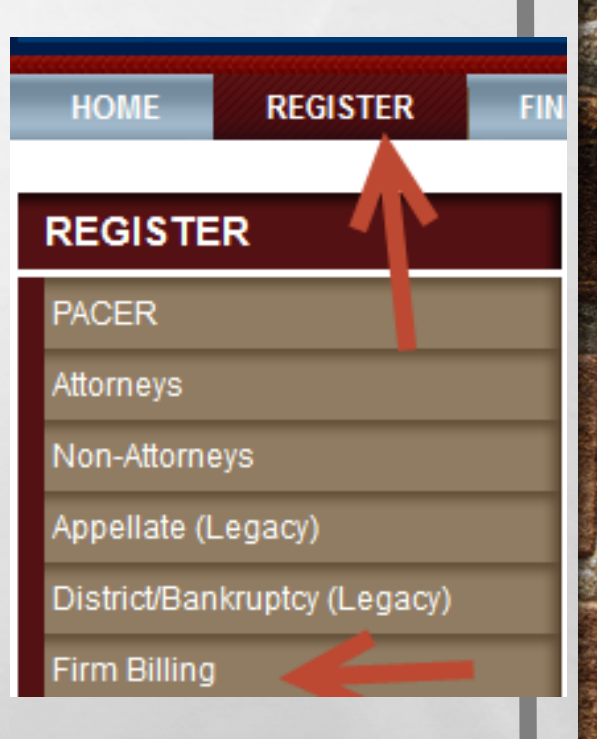

den al

#### SELECT "REGISTER FOR A PACER ADMINISTRATIVE ACCOUNT"

To obtain a PACER Administrative Account, complete the online PACER Registration Form.

Register for a PACER Administrative Account Now

#### • COMPLETE ALL THE REQUIRED FIELDS.

#### • WHEN ALL OF THE REQUIRED FIELDS ARE COMPLETED, LOG IN TO THE PAA ACCOUNT AND SELECT "PAA MAINTENANCE".

L. S.

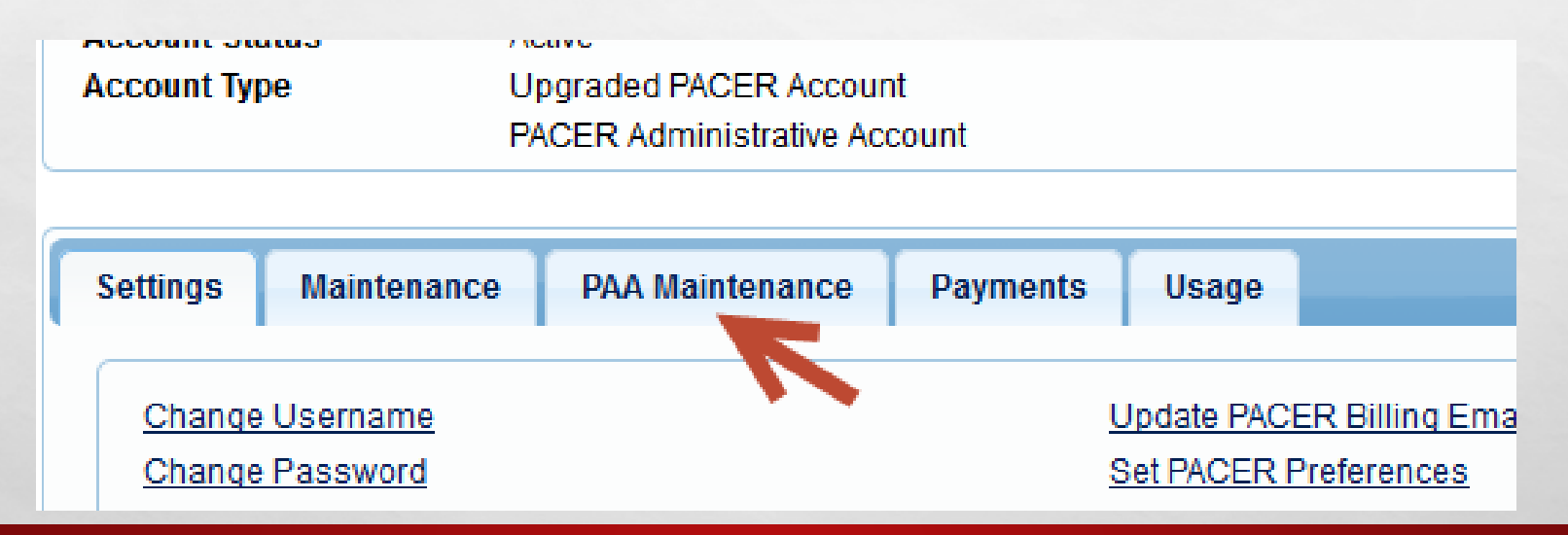

the s

#### SELECT "ADD EXISTING PACER ACCOUNTS TO MY PAA"

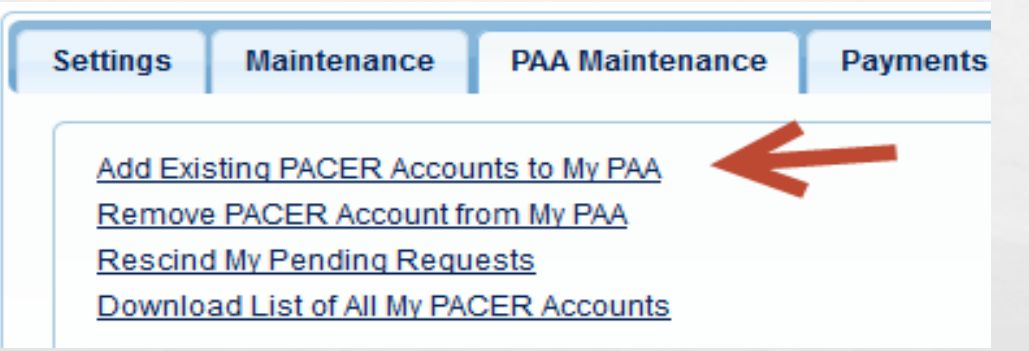

• TO ADD PACER ACCOUNTS, THE ADMINISTRATOR WILL NEED THE USERS LAST NAME AND PACER ACCOUNT NUMBER. THIS WILL SEND A REQUEST TO THE PACER USER. THE USER MUST ACCEPT THE REQUEST IN ORDER TO BE ADDED TO THE PAA.

- FOR THE PACER USER TO ACCEPT THE PAA REQUEST, THE USER MUST LOG IN TO HIS/HER OWN PACER ACCOUNT AND SELECT "SETTINGS".
- SELECT "VIEW PENDING REQUESTS" TO JOIN A PAA.
- PLACE A CHECKMARK NEXT TO THE REQUEST TO ACCEPT IT.
  - NOTE: IF AN ATTORNEY LEAVES THE FIRM, THE PAA MAY WANT TO REMOVE THE PACER ACCOUNT FROM THE PAA ACCOUNT.

# **CM/ECF ACCOUNT MAINTENANCE**

 ALL ACCOUNT UPDATES, INCLUDING ADDRESS CHANGES, ARE COMPLETED THROUGH PACER EXCEPT THE FOLLOWING:

SECONDARY EMAIL ADDRESSES
NOTICE PREFERENCES

#### WHAT QUESTIONS DO YOU HAVE?

I DON'T KNOW WHAT ANY OF THE THINGS YOU JUST SAID MEAN AND AT THIS POINT, I'M TOO AFRAID TO ASK!

### **CM/ECF ACCESS DURING SYSTEM UPGRADE**

 ACCESS TO CM/ECF WILL BE UNAVAILABLE STARTING SATURDAY MORNING, OCTOBER 12 AT 7 A.M. THROUGH TUESDAY, OCTOBER 15 AT 8 A.M.

• NOTE: THIS MEANS YOU WILL NOT BE ABLE TO USE CM/ECF FROM SATURDAY UNTIL TUESDAY MORNING. PLAN YOUR FILINGS ACCORDINGLY AND KNOW THE EMERGENCY FILING PROCEDURES OUTLINED IN THE LOCAL RULES.

#### **NOT TOO BAD RIGHT?**

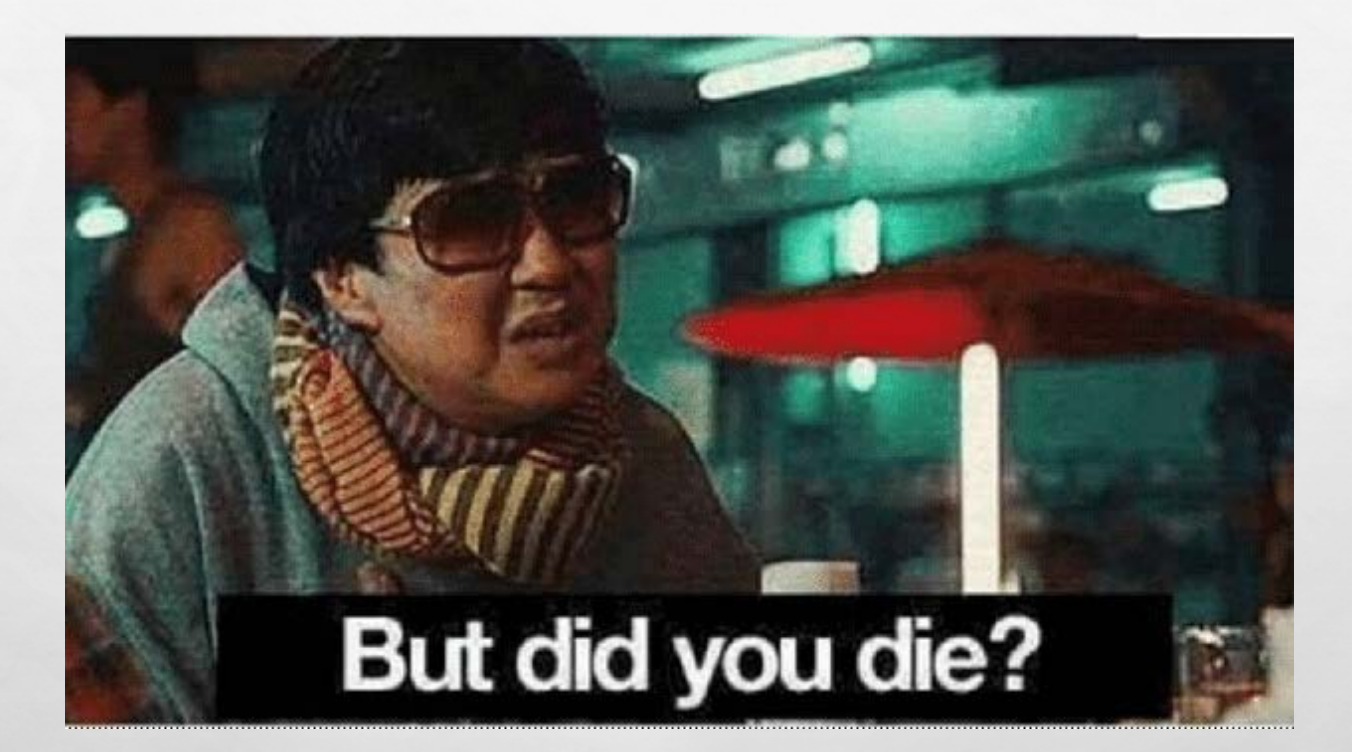

1

# **NEXTGEN TIPS**

# KNOW YOUR CM/ECF PASSWORD IF YOU DON'T HAVE TO FILE ON DAY 1, WE SUGGEST WAITING TO LINK YOUR ACCOUNT

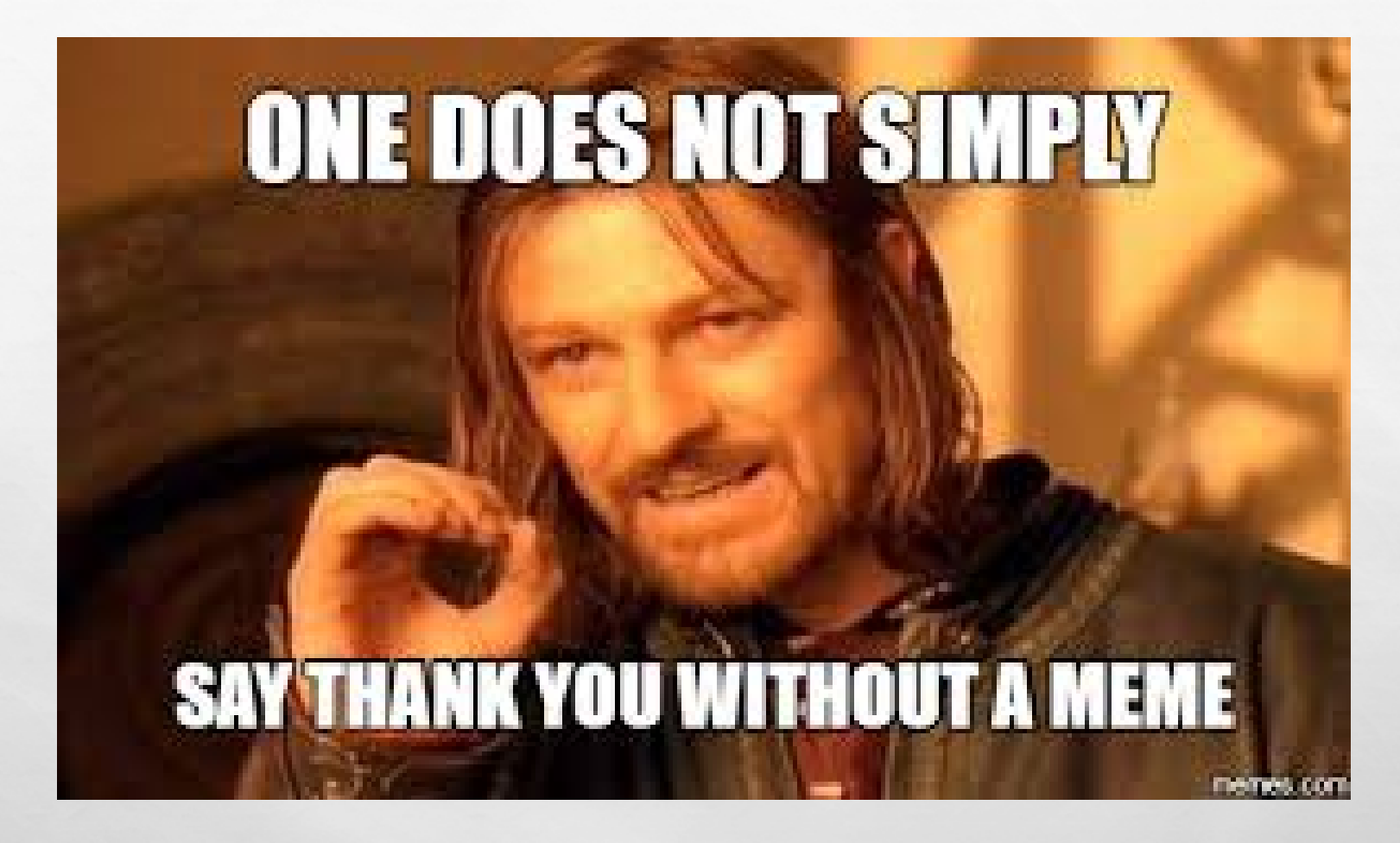

L St.